## SIEMENS江西省宜春市西门子中国授权代理商-西门子变频器-西门子技术服务-西门子PLC模块

| 产品名称 | SIEMENS江西省宜春市西门子中国授权代理商-<br>西门子变频器-西门子技术服务-西门子PLC模块 |
|------|-----------------------------------------------------|
| 公司名称 | 广东湘恒智能科技有限公司                                        |
| 价格   | .00/件                                               |
| 规格参数 | 变频器:西门子代理商<br>触摸屏:西门子一级代理<br>伺服电机:西门子一级总代理          |
| 公司地址 | 惠州大亚湾澳头石化大道中480号太东天地花园2<br>栋二单元9层01号房(仅限办公)(注册地址)   |
| 联系电话 | 18126392341 15267534595                             |

## 产品详情

(一)加密的子程序

我实验用的S7-200SMART V2.4版本,随便做了一个子程序并加了保护密码,如下图所示:

(二)子程序密码破译步骤

(1) 右键单击STEP 7-MicroWIN SMART图标,点击属性,在弹出的对话框中选择打开文件位置查找目标datamanagers.dll(2) 解压对应版本的文件夹把解压出的文件复制进去,选择覆盖源文件即可。我的软件版本是V2.4,所有我复制的V2.4补丁并覆盖源文件。

(3)打开项目程序,右键点击加锁的子程序,选中"保护"后如下图所示:(4)勾选"yongjiu删除 密码"后如下图所示:(5)点击授权后如下图所示:(6)点击确定后子程序已经解锁,如下图所示 :

(三)加密的项目

(四)项目密码破译步骤